## Navigating to and accessing upcoming classes on championreg.com.

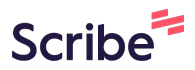

| 1 Navigate to <u>https://championr</u> | <u>eg.com/Index.aspx?q=9l3UJFMunACYtfBtSTPvhw==</u>                                                                                                    |
|----------------------------------------|----------------------------------------------------------------------------------------------------|
|                                        |                                                                                                    |
| 2 Login to your accou                  | unt.                                                                                                    |
|                                        |                                                                                                    |
|                                        | steve13@regchamp.com                                                                                                    |
|                                        | ê                                                                                                    |
|                                        | Remember Me                                                                                                    |
|                                        | <ul> <li>Forgot Password?</li> <li>Don't have an account? Click HERE to<br/>Create Account</li> <li>Download Android App</li> <li>Questions?</li> </ul> |
|                                        |                                                                                                    |

**3** Click "Upcoming Classes" from your homepage.

|                                                      | Search                         |                      |  |
|------------------------------------------------------|--------------------------------|----------------------|--|
| Welcome<br>Sally Glass<br>Sally Class<br>1012 - 1227 | Home<br>Welcome to Sally Glass |                      |  |
| MAIN NAVIGATION                                      | 0                              | 1                    |  |
| fi Home                                              | Registrations View             | Total Family Members |  |
| 윤 Participants +                                     | Upcoming Classes               | View Participants    |  |
| 半 Teams                                              |                                |                      |  |
| 🖾 Classes +                                          | SCHEDULE                       |                      |  |
| E Schedule                                           |                                |                      |  |
| Reports                                              |                                |                      |  |
| Statement                                            |                                |                      |  |

## 4 Click "Click Here" next to the class that you're interested in.

| Reports   |              |                                                             |
|-----------|--------------|-------------------------------------------------------------|
| Statement | Click Here 🕈 | November Classes- Twisting- Wednesdays from 4:30pm-5:25     |
|           | Click Here 🏓 | November Classes- Flyer Flexibility- Wednesdays from 5:00p  |
|           | Click Here 🏓 | November Classes- Intro to Handsprings- Wednesdays from     |
|           | Click Here 🏓 | November Classes- Tucks to Layouts- Thursdays from 5:30p    |
|           | Click Here P | November Classes- Flight School- Thursdays from 4:15pm-5.   |
|           |              | December 1-Day Clinic- Intro to Cheer- December 3rd from 1  |
|           | Click Here D | December 1-Day Clinic- Flyer Flexibility- December 3rd from |
|           | Click Here 🏓 | December 1-Day Clinic- Jumps & Flexibility Combo- Decemb    |
|           | 1 2 3        |                                                             |
|           |              |                                                             |
|           |              |                                                             |

## Select your athlete.

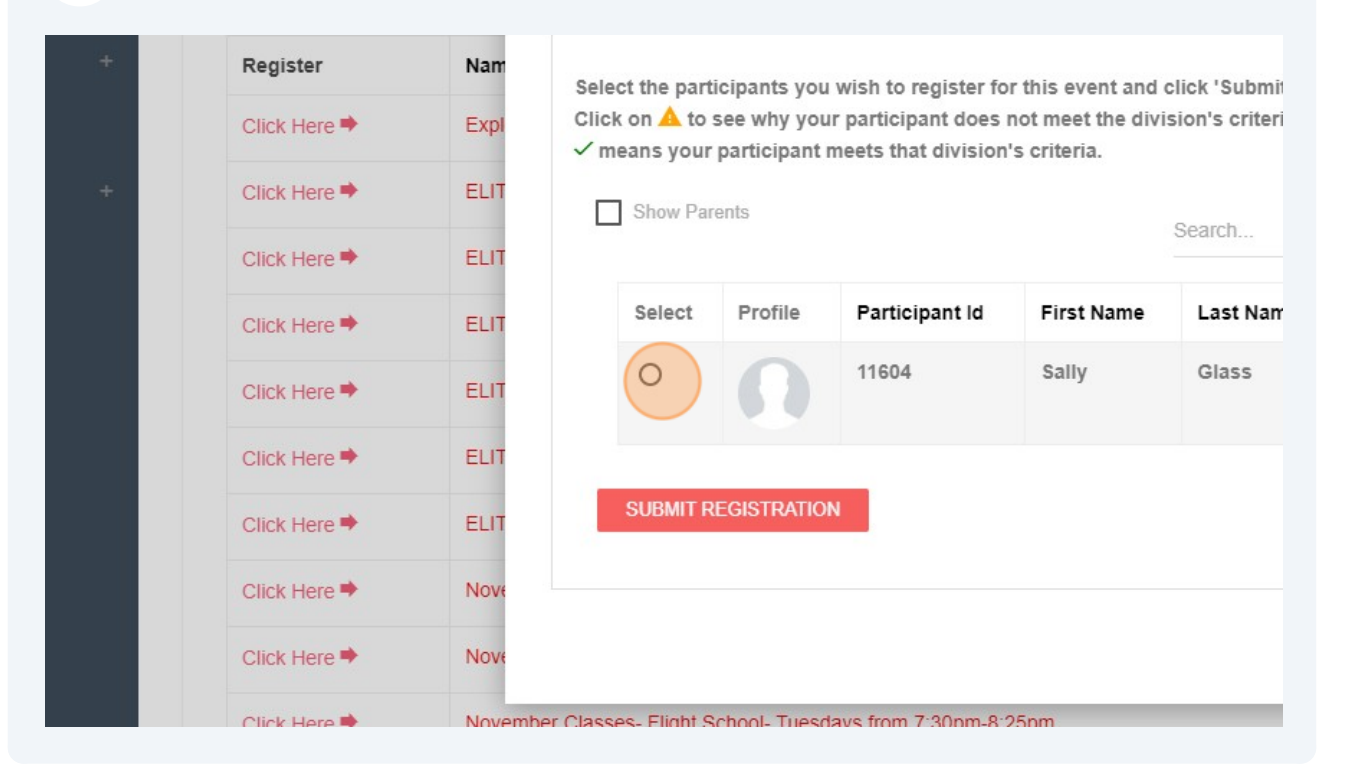

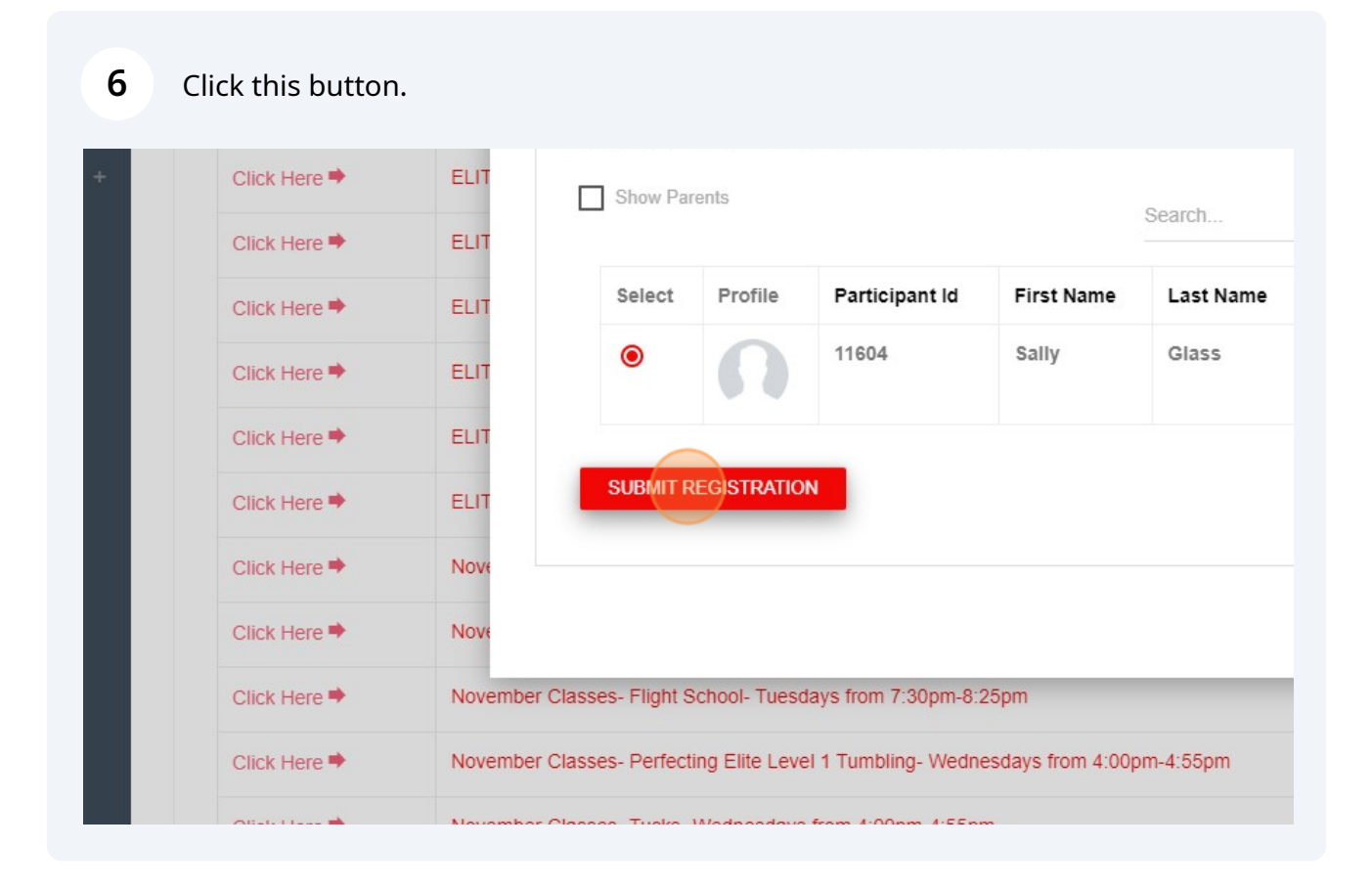

Click "GO TO STATEMENT" to pay.

| nt |                                                     |                                   |        |  |
|----|-----------------------------------------------------|-----------------------------------|--------|--|
|    |                                                     | Success                           |        |  |
|    |                                                     | Your registration is successfull. | lasses |  |
|    | Name                                                |                                   |        |  |
|    | Explosion 2023-2024                                 | GO TO STATEMENT CLOSE             |        |  |
|    | ELITE TEAM ATHLETES                                 | ONLY- Monday Level 1 4:30-6pm     |        |  |
|    | ELITE TEAM ATHLETES ONLY- Monday Level 2 6-7:30pm   |                                   |        |  |
|    | ELITE TEAM ATHLETES ONLY- Monday Level 3-5 7:30-9pm |                                   |        |  |
|    | ELITE TEAM ATHLETES                                 | ONLY- Tuesday Level 4-5 5:30-7pm  |        |  |
|    | FLITE TEAM ATHLETES                                 | ONLY- Thursday Level 2-3 5-6'30pm |        |  |